**G** 

S

ମ୍ ମ

C i

57

57 57

- 4. In the next wizard screen, select the Yes or the No option button to specify whether this printer will be the default printer.
- 5. Choose Next>.
- 6. In the last wizard screen, choose Finish.

## To disconnect from a network printer:

- 1. In the Printers folder, select the printer.
- 2. Press DELETE
- 3. In the confirmation message box, choose Yes.

## To share your local printer:

- 1. In the Printers folder, select the printer to be shared.
- 2. From the File menu, choose Sharing.
- 3. On the Sharing page of the Printer Properties dialog box, select the Shared option button.
- 4. Accept the name provided in the Share Name text box. or
- 4. Change the share name by clicking the Share Name text box, and then typing a new share name.
- 5. Choose OK.

# To stop sharing your local printer:

- 1. In the Printers folder, select the printer.
- 2. From the File menu, choose Sharing.
- 3. In the Printer Properties dialog box, on the Sharing page, select the Not Shared option button.
- 4. Choose OK.

# To reposition the taskbar:

- 1. Point to an empty area of the taskbar.
- 2. Drag the taskbar to the top, bottom, or either side of the screen.

# To resize the taskbar:

- 1. Position the mouse at the edge of the taskbar until the pointer becomes a two-headed arrow.
- 2. Drag until the taskbar is the desired size.